# **FRA Cayuse Proposal Submission**

## New Submission Process through Cayuse Sponsored Projects

If you have any questions, contact Michele Favoretto | favoremi@udmercy.edu

### 1. In your browser, go to <a href="https://udmercy.app@cayuse.com">https://udmercy.app@cayuse.com</a>

- a. Cayuse is a single sign-on system (SSO): If you are logged into your @udmercy email the system will recognize this and open the Cayuse app. No login required.
- b. If you experience a login issue, please contact Michele Favoretto at favoremi@udmercy.edu
- 2. On the top right of the screen, Click >Products, and from the drop-down menu, select >Sponsored Projects
- 3. Please note:
  - a. The naming convention for your project and the attachments should all begin with FRA-24\_LastName\_
  - b. All attachments must be in .pdf format

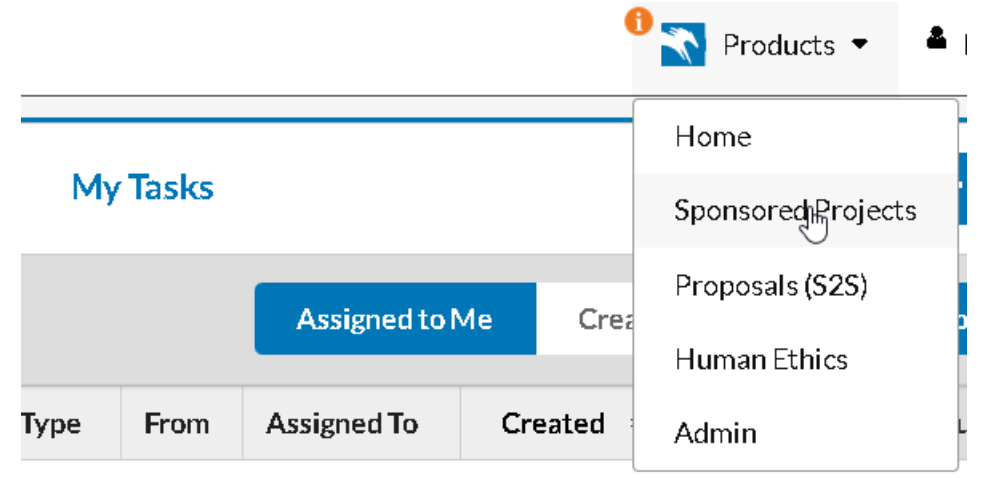

#### No Saved Tasks

4. On the top right, select >Start New Proposal

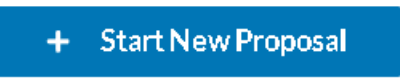

5. From the Create New Proposal panel, select the first radio button: "This proposal is not related to an existing proposal or award (Create New Project)"

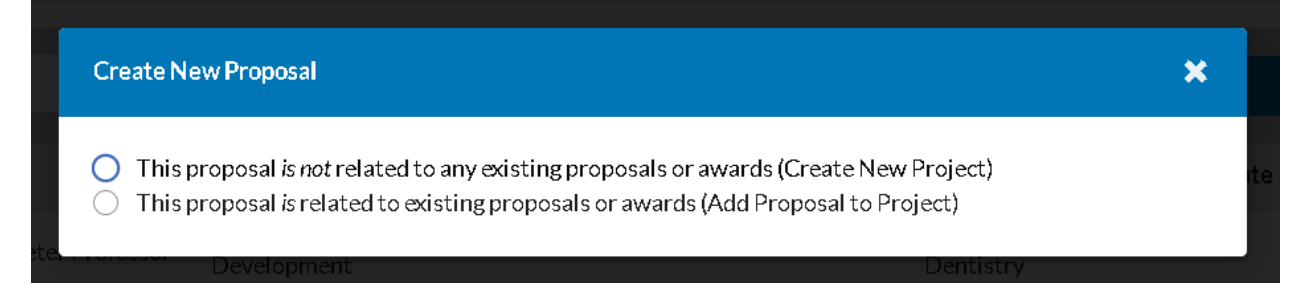

6. Enter the title for your project using the following naming convention: "FRA-24\_LastName" then Click > Create New Project

| Create New Proposal                                                                                                    | ×     |  |  |  |  |  |
|----------------------------------------------------------------------------------------------------|-------|--|--|--|--|--|
| This proposal <i>is not</i> related to any existing proposals or awards (Create New Project)     Enter a title for your project: |       |  |  |  |  |  |
| FRA-24_LastName                                                                                                    |       |  |  |  |  |  |
| <ul> <li>This proposal is related to existing proposals or awards (Add Proposal to Project)</li> </ul>                           |       |  |  |  |  |  |
| Cancel Create New Pro                                                                                                    | oject |  |  |  |  |  |

## COMPLETING YOUR PROPOSAL

| Proposal Form 9 Sectio<br>completion | ns to<br>ete Constant Constant Co | All changes save automatically |
|--------------------------------------|----------------------------------------------------------------------------------------------------|--------------------------------|
| Proposal Sections                    | angStarted                                                                                                    |                                |
| Getting Started                      | Welcome to the Cayuse Sponsored Projects                                                                                                    |                                |
| Key Personnel                        | 2 This will be your central portal for all of your proposal activities and documents for your submissions.                                                                                                    |                                |
| General Information                  | There are form sections to the left of the page. In each section are questions design to mirror those required for most proposal submission systems.                                                                                                    |                                |
| Conflict Of Interest                 | 7 The number in the red circle indicates the number of questions in that section.                                                                                                    |                                |
| Read days Council and                | When all the questions in a section are answered there will be a green checkmark.                                                                                                    |                                |
| Regulatory Compliance                | When all sections have a green checkmark, click the "Route for Review" button (upper left).                                                                                                    |                                |
| Performance Sites                    | <b>O</b>                                                                                                    |                                |
| Intellectual Property                | If you need assistance or have questions while completing the sections, please contact:                                                                                                    |                                |
| UDMPU FRA Budget & Info              | Michele Favoretto: favoremi@udmercy.edu   (313) 993-1428                                                                                                    |                                |
| Attachments                          | Are you applying for a UDM internal funding opportunity*     Yes     No     Please select the internal UDM funding opportunity*                                                                                                    |                                |
|                                      | QUDMPU Faculty Research Awards                                                                                                    |                                |

| Proposal Form     | Routing       | History | When all questions in a <sup>ts Links Admin Only</sup>                                                                             |                                |
|-------------------|---------------|---------|----------------------------------------------------------------------------------------------------|--------------------------------|
|                   |               |         | section are answered a green<br>checkmark will display                                                                             | All changes save automatically |
| Proposal Sections |               |         | ngStarted                                                                                                    |                                |
| Getting Started   |               | S       | Welcome to the Cayuse Sponsored Projects                                                                                           |                                |
| Key Personnel     | Key Personnel |         | This will be your central portal for all of your proposal activities and documents for your submissions.                           | All changes save               |
| General Informa   | tion          | 0       | There are form sections to the left of the page. In each section are questions design to mirror those required for most proposal s | automatically                  |
| Conflict Of Inter | rest          | 0       | The number in the red circle indicates the number of questions in that section.                                                    |                                |
| Connet of Inte    | 1001          |         | When all the questions in a section are answered there will be a green checkmark.                                                  |                                |
| Regulatory Com    | pliance       | 6       | When all sections have a green checkmark, click the "Route for Review" button (upper left).                                        |                                |
| Performance Sit   | es            | 4       |                                                                                                    |                                |
| Intellectual Prop | perty         | 3       | If you need assistance or have questions while completing the sections, please co                                                  | ontact:                        |
| UDMPU FRA BI      | udget & Info  | 5       | Michele Favoretto: favoremi@udmercv.edu   (313) 993-1428                                                                           |                                |
| Attachments       |               | 2       |                                                                                                    |                                |
|                   |               |         | Are you applying for a UDM internal funding opportunity*                                                                           |                                |
|                   |               |         | O Yes                                                                                                    |                                |
|                   |               |         | ∪No                                                                                                    |                                |
|                   |               |         | Please select the internal UDM funding opportunity*                                                                                |                                |
|                   |               |         | VUDMPU Faculty Research Awards                                                                                                    |                                |
|                   |               |         |                                                                                                    |                                |
|                   |               |         |                                                                                                    |                                |

| Proposal Form      | Continuo hy polos | ting each section                                                                                                    | Attachments                                                                             | Links Admin   | Only                     |                                                                           |                  |               |
|--------------------|-------------------|----------------------------------------------------------------------------------------------------|-----------------------------------------------------------------------------------------|---------------|--------------------------|---------------------------------------------------------------------------|------------------|---------------|
|                    | and answering     | the questions.                                                                                                    |                                                                                         |               |                          |                                                                           | All changes save | automatically |
| Proposal Sections  |                   |                                                                                                    |                                                                                         |               |                          |                                                                           |                  |               |
| Getting Started    |                   | Starting with the                                                                                                    | Principal Inves                                                                         | tigator, iden | tify all Key Personnel v | vho will be working c                                                     | on the propos    | ed            |
| Key Personnel      | <b>U</b> 4        | project.                                                                                                    |                                                                                         |               |                          |                                                                           |                  |               |
| General Informati  | on 🛛 🚺            | *NOTE: Please complete ONLY the Name, Role, and Internal Association (do not complete the credit and effort sections). |                                                                                         |               |                          |                                                                           |                  |               |
| Conflict Of Intere | st 2              | If you need assistance or ha                                                                                           | If you need assistance or have questions while completing the sections, please contact: |               |                          |                                                                           |                  |               |
| Regulatory Compl   | liance 6          | Michele Favoretto: favoremi@udmercy.edu   (313) 993-1428                                                               |                                                                                         |               |                          |                                                                           |                  |               |
| Performance Sites  | . 4               | For Internal Association: Begin to type the name of your unit.                                                         |                                                                                         |               |                          |                                                                           |                  |               |
| Intellectual Prope | rty 3             | + Add Team Member 0% of total credit has been allocated                                                                |                                                                                         |               |                          |                                                                           |                  |               |
| UDMPU FRA Bud      | lget & Info 5     | (i)<br>Name * (i)                                                                                                    |                                                                                         |               | Role *                   |                                                                           |                  |               |
| Attachments        | 2                 |                                                                                                    |                                                                                         |               | ~                        |                                                                           | ~                | ā             |
|                    |                   | Internal Association*                                                                                                  |                                                                                         | Credit*       | Cost Share Effort        | Sponsored Effort                                                          | Total Effort     |               |
|                    |                   |                                                                                                    | ~                                                                                       | % 0           | C A 5                    | C         A         5           0         %         0         %         0 | %                |               |
|                    |                   | + Add Internal Asso                                                                                                    | bciation                                                                                |               |                          |                                                                           |                  |               |
|                    |                   |                                                                                                    |                                                                                         |               |                          |                                                                           |                  |               |

## **ROUTING YOUR PROPOSAL FOR REVIEW**

| My Actions                                                         | Proposal Summary                                                      |                                                         |
|--------------------------------------------------------------------|-----------------------------------------------------------------------|---------------------------------------------------------|
| Complete Review                                                    | PI: Michele Fa                                                        |                                                         |
| , Route for Review                                                 | Admin Unit: Electrical E                                              |                                                         |
| Clic<br>You<br>dat                                                 | k "Route for Review".<br>ur submission will be<br>te and time stamped | How will I know if my proposal has been submitted?      |
|                                                                    |                                                                       | After "Route for Review" is clicked, the light-blue     |
| When all questions<br>have been answered<br>(all green checkmarks) | ry Access Tasks Notes                                                 | status bar on the right side will change from "In       |
| Proposal Sections                                                  | Attachments                                                           | Development" to "Under Review"                          |
| GettingStarted                                                     | Proposal Attachm                                                      |                                                         |
| Key Personnel                                                      |                                                                       |                                                         |
| General Information                                                | <ul> <li>FRA proposal supp</li> <li>24_LastName_docu</li> </ul>       |                                                         |
| Conflict Of Interest                                               |                                                                       | •                                                       |
| Regulatory Compliance                                              | this request. A refe                                                  |                                                         |
| Performance Sites                                                  | required.                                                             | Under Review                                            |
| Intellectual Property                                              | Proposal Narrative & Buget                                            |                                                         |
| UDMPU FRA Budget & Info                                            | Drag and drop new files or click to s                                 | Clicking the history tab will display the date and time |
| Attachments                                                        | 497KB                                                                 | stamp for the submission.                               |
| Proposal Form R                                                    | Routing History Access T                                              | asks Notes Attachments Links Admin Only                 |

| Currently Assigned: None (edit)                         |                   |                        |         |  |  |  |  |  |
|---------------------------------------------------------|-------------------|------------------------|---------|--|--|--|--|--|
| Action                                                  | Name              | Date                   | Comment |  |  |  |  |  |
| Status was changed from: In Development to Under Review | Sarah Pratt       | 10/11/2023 05:02:23 PM |         |  |  |  |  |  |
| Proposal Created                                        | Michele Favoretto | 10/11/2023 10:53:33 AM |         |  |  |  |  |  |